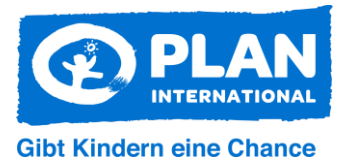

## **Mein Plan Registrierung**

Auf plan.de oben rechts auf Mein Plan und dann auf Registrieren klicken

|      | Q L Mein Plan         |
|------|-----------------------|
|      | Login                 |
|      | *008-Referenznummer ? |
|      | * Ihr Passwort ?      |
|      | Passwort vergessen?   |
| erti | Einloggen             |
| ice  | "Mein Plan"-Vorteile  |
| In   | Registrieren          |
|      |                       |

Man wechselt auf diese Seite. Hier muss die Referenz Nummer der Aktionsgruppe und die dazugehörige E-Mail-Adresse eingegeben werden.

| iben Sie bitte ihre Referenznummer und die bei uns h<br>n die Reaistrierung fortzusetzen. | interlegte E-Mail-Adresse an. Sie bekommen von uns eine E-Mail mit einer einmaligen PIN, |
|-------------------------------------------------------------------------------------------|------------------------------------------------------------------------------------------|
| Referenznummer* 🕐                                                                         | E-Mail-Adresse* 📀                                                                        |

**Achtung:** Hier muss unbedingt die E-Mail-Adresse eingegeben werden, die bei der Aktionsgruppe hinterlegt ist, also z.B. die Mail-Adresse der Kontaktperson. Nur so können Referenznummer und E-Mail-Adresse der Aktionsgruppe zugeordnet werden.

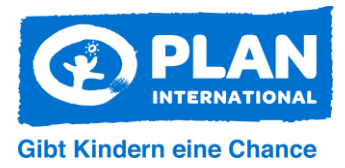

Jede Aktionsgruppe hat eine eigene Referenznummer. Diese unterscheidet sich von eurer persönlichen Referenznummer, die ihr z.B. als Pat:innen eines Patenkindes bei Plan erhalten habt. Die Referenznummer erscheint zumeist auf Anschreiben oder Lieferungen, die direkt an die Aktionsgruppe/Kontaktperson geschickt werden. Falls sie euch nicht bekannt ist, kann sie jederzeit im Hamburger Plan-Büro erfragt werden.

Per Klick auf PIN jetzt anfordern erhält man eine E-Mail mit PIN.

Die E-Mail hat den Betreff: Ihr neues Passwort für "Mein Plan"

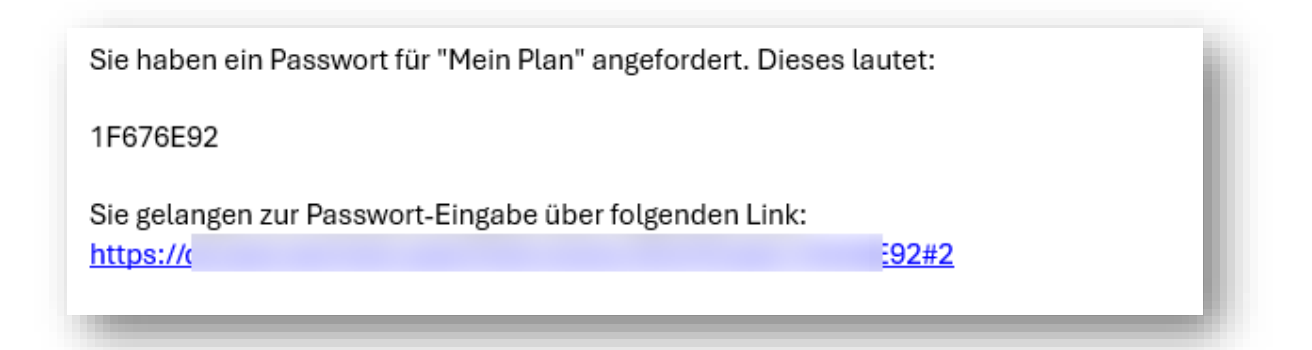

Die PIN kann über den Link in der E-Mail eingegeben werden. Danach wechselt man in eine Maske, in der man ein Passwort vergeben kann.

| Ihre                                    | 1<br>Spende            | 2<br>Persönliche An                              | gaben                                                                                                    | 3<br>Zahlungsdaten                                                                                               | 4<br>Prüfen                                                                                                    |
|-----------------------------------------|------------------------|--------------------------------------------------|----------------------------------------------------------------------------------------------------|----------------------------------------------------------------------------------------------------|----------------------------------------------------------------------------------------------------|
| tte melden Sie s<br>I <b>ch bin neu</b> | sich an oder geben S   | Sie Ihre persönlichen Date<br>Plan bereits aktiv | en an.                                                                                                    |                                                                                                    |                                                                                                    |
| Weiter mit I<br>Referenznummer<br>17 3  | Login<br>* •           |                                                  | Weiter ohne Lo<br>Wenn Sie bereits Pla<br>sind, aber Ihre Login<br>zur Hand haben, kör<br>Login-Daten weiterm | <b>gin</b><br>an-Pat:in oder -Spender:in<br>-Daten vergessen oder nicht<br>nnen Sie hier einfach ohne<br>nachen. | Ulrich Wickert,<br>Buchautor und<br>Plan-Pate                                                                                                    |
| it * markierte Felde                    | er sind Pflichtfelder. | Login >                                          |                                                                                                    | Weiter >                                                                                                    | "Die unabhängige und konfess<br>nell nicht gebundene Organisa<br>on überzeugt mich durch ihre<br>nachhaltigen Selbsthilfe-<br>Projekte, die nicht nur einem e<br>zelnen Kind, sondern der ganz |

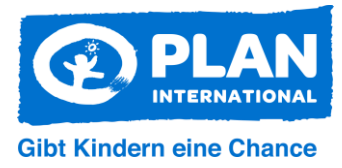

## Spenden über plan.de

"Spenden" oben rechts anklicken

| or Kindern eine Chance |  | 9 Main Dian |
|------------------------|--|-------------|
|------------------------|--|-------------|

Jetzt auf den hinteren Reiter wechseln und mit Referenznummer und Passwort einloggen.

| Ihre Spende                                                                                        | Persönlic                                                    | 2<br>he Angaben                                 | 3<br>Zahlungsdaten | 4<br>Prüfen                                                                                                    |
|----------------------------------------------------------------------------------------------------|--------------------------------------------------------------|-------------------------------------------------|--------------------|----------------------------------------------------------------------------------------------------|
| e melden Sie sich an ode<br><b>h bin neu</b> Ich unt<br><b>ie spenden als</b><br>Privatperson O So | er geben Sie Ihre persönlicher<br>terstütze Plan bereits akt | n Daten an.<br>iv<br>Unternehmen, Verein, Grupj | pe                 | Ulrich Wickert,<br>Buchautor und                                                                                                    |
| ersoniiche Angab                                                                                   | en                                                           | Adresse                                         |                    | "Die unabhängige und konfessio-                                                                                                    |
| Anrede*<br>Bitte wählen                                                                            | Titel<br>Bitte wählen                                        | Straße*                                         | Nr.                | nell nicht gebundene Organisati-<br>on überzeugt mich durch ihre                                                                                                    |
| Anrede* Sitte wählen /orname*                                                                      | Titel<br>Bitte wählen                                        | Straße* + Adresszusatz PLZ* O                   | rt*                | nell nicht gebundene Organisati-<br>on überzeugt mich durch ihre<br>nachhaltigen Selbsthilfe-<br>Projekte, die nicht nur einem ein-<br>zelnen Kind, sondern der ganzen<br>Gemeinde zugutekommen. Des- |

Man bleibt nach dem Login im Bestell- bzw. Spendenprozess. Da alle Daten bereits gespeichert sind, wird Schritt drei übersprungen. Als nächste werden die Daten der Spende zur Prüfung angezeigt.

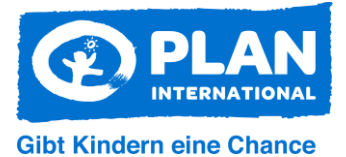

| 1<br>Ibro Spondo                                    | 2<br>Porcönlicho Angohon | 3<br>Zahlungsdaton                        |                                                                                                    |
|-----------------------------------------------------|--------------------------|-------------------------------------------|----------------------------------------------------------------------------------------------------|
| userprüfen Sie noch einmal Ih<br>usammenfassung     | re Daten.                |                                           |                                                                                                    |
| ire Spende                                          | Persönliche Angaben      | Zahlungsdaten                             |                                                                                                    |
| er Sonderprojekt-Fonds<br>bendenrhythmus: monatlich | Frau                     | Zahlungsart:<br>SEPA Lastschriftverfahren |                                                                                                    |
| oendensumme: 12 €<br>ndern                          |                          | Kontoinhaber:                             | Buchautor und                                                                                                    |
|                                                     |                          | IBAN:                                     | Plan-Pate                                                                                                    |
|                                                     | Ändern                   | Andern                                    | "Die unabhängige und konfessio<br>nell nicht gebundene Organisati-<br>on überzeugt mich durch ihre<br>nachhaltigen Selbsthilfe-<br>Projekte, die nicht nur einem ein |

Klickt auf "Jetzt spenden", um die Spende abzuschließen. Kurz danach erhaltet ihr eine Bestätigung per E-Mail.